# 災害情報登録フォーム利用マニュアル

| 災害情報登録フォーム     * は必須項目です。     *投稿日     ・投稿時間     ①                                                                                                    | ■ 投稿日 / 投稿時間<br>フォームにアクセスした日時が自動で表示<br>※任意の日時に変更することも可能      2024#2月   (*)     * 5   6   7   8   9   10     1   12   13   39   14   40     1   12   13   15   14   15     1   12   12   12   23   24     1   19   20   21   22   23   24 |
|----------------------------------------------------------------------------------------------------|----------------------------------------------------------------------------------------------------|
| *被害種別<br>(選択してください)                                                                                                    | 25 26 27 28 29<br>リセット 完了                                                                                                    |
| 場所<br>*被害内容<br>地図で位置を指定する<br>入力内容の確認                                                                                                    |                                                                                                    |
| ■ 場所<br>町名を入力<br>※例:津森町、土器町東、綾歌町岡田東                                                                                                    | ■ 被害内容<br>被害内容を入力<br>※例:床下浸水、道路の冠水、水路の越水                                                                                                    |
| <section-header><section-header><section-header><text><text><text><text><text></text></text></text></text></text></section-header></section-header></section-header> | A力内容の確認 内容を確認し【メールで登録】をタップ ※各端未のメールアプリ画面で写真添付                                                                                                    |

※ご利用の端末によって表示画面が異なります。上図はiPhoneの例です。

#### **STEP1**

# ■ 入力内容の確認 『メールで登録』をタップ

#### 入力内容の確認

| 投稿日         | 2024-03-22 |
|-------------|------------|
| 投稿時間        | 15:07      |
| 場所(町<br>名)  | 今津町        |
| 被害種別        | 道路被害       |
| 被害内容        | 道路の冠水      |
| <b>3</b> ## | メールで登録 🕥   |

オフライン時は[メールで登録]で端末にメール として保存しておき、オンラインになったとき に送信・登録してください。[メールで登録]は、 OS標準のメールアプリが起動します。HTML形 式のメールでは正常に登録できない可能性があ るため、テキスト形式で送信してください。

### STEP3

添付ファイル機能で写真を添付

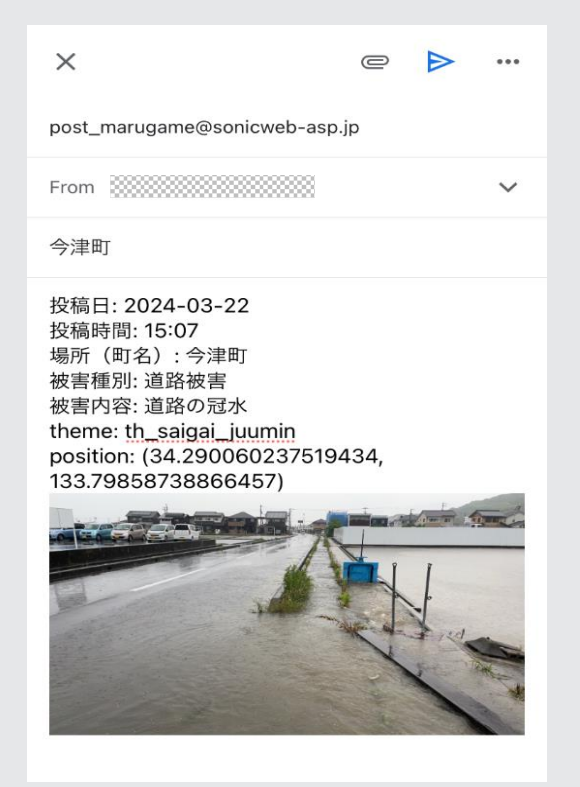

#### STEP2

## ■ **メールアプリの起動** 利用端末のメールアプリが起動

★ @ ▶ …
post\_marugame@sonicweb-asp.jp
From ※ ※ ※ ※ ※ ※
今津町
投稿日: 2024-03-22
投稿時間: 15:07
堤稿時間: 15:07
場所(町名): 今津町
被害種別: 道路被害
被害相別: 道路被害
被害有容: 道路の冠水
theme: th\_saigai\_juumin
position: (34.290060237519434, 133.79858738866457)

# STEP4

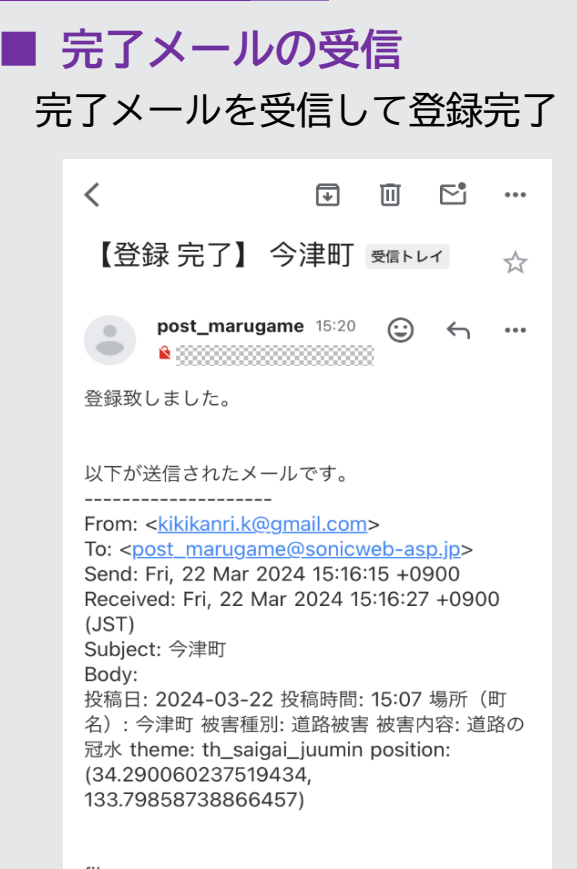

files: image\_123650291.JPG